#### **Generazione PUK con APP IO**

Grazie all'AppIO oggi è possibile generare il proprio PUK.

### Senza identità SPID/CIE e senza App IO non è possibile utilizzare il servizio!

Collegarsi all'indirizzo https://www.ssignon.unina.it/openam/UI/Login

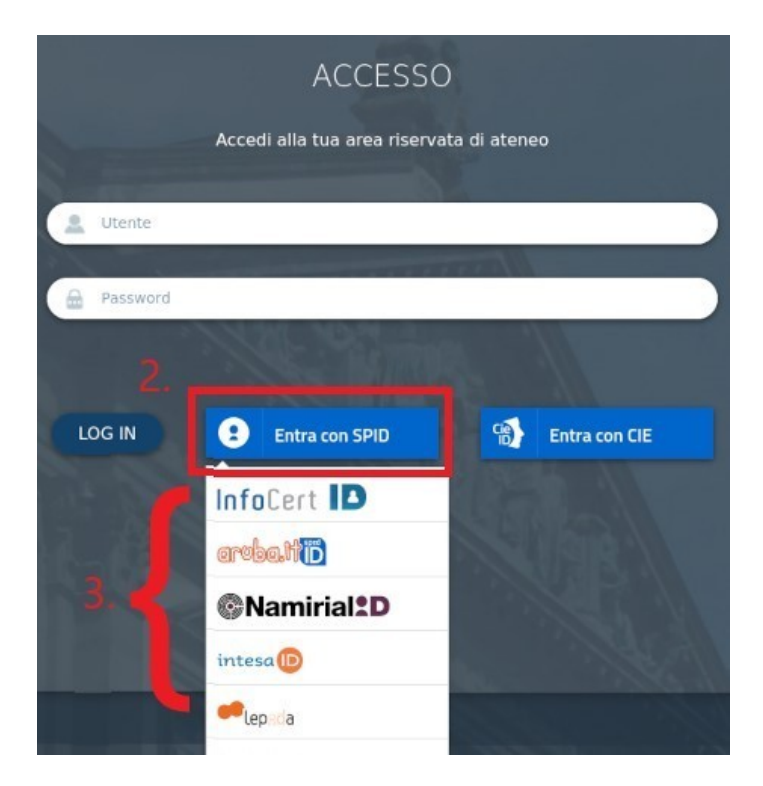

Entrando con la propria identità digitale SPID/CIE

Collegarsi, poi, all'indirizzo <u>https://pukio.unina.it/resetpuk</u>.

| Reset PUK su APP IO         Richiedo la rigenerazione del codice PUK per l'account generazione del codice PUK per l'account generazione di assumermi personalmente la responsabilità di un eventuale utilizzo improprio di tale codice in questo periodo. Dichiaro di essere consapevole che il nuovo codice PUK verrà inviato sull'APP IO.         Genera PUK | È necessario autenticarsi con                                                                                                    | SPID per accedere a questa funzione                                                                                                    | Rientra con SPID. ×                                    |
|----------------------------------------------------------------------------------------------------|----------------------------------------------------------------------------------------------------|----------------------------------------------------------------------------------------------------|--------------------------------------------------------|
| <ul> <li>Richiedo la rigenerazione del codice PUK per l'account di assumermi personalmente la responsabilità di un eventuale utilizzo improprio di tale codice in questo periodo. Dichiaro di essere consapevole che il nuovo codice PUK verrà inviato sull'APP IO.</li> </ul>                                                                                 | Reset PUK su APP IO                                                                                                    |                                                                                                    |                                                        |
| Genera PUK                                                                                                    | <ul> <li>Richiedo la rigenerazione<br/>di assumermi personalm<br/>di tale codice in questo p<br/>codice PUK verrà inviato</li> </ul> | e del codice PUK per l'account e<br>nente la responsabilità di un eventuale<br>periodo. Dichiaro di essere consapevo<br>o sull'APP IO. | e dichiaro<br>e utilizzo improprio<br>ble che il nuovo |
|                                                                                                    |                                                                                                    | Genera PUK                                                                                                    |                                                        |

#### **Ripetere il login con SPID/CIE**

Se non si è collegati con SPID/CIE, comparirà una schermata che invita a collegarsi con le credenziali SPID/CIE. Premere su (1) "Rientra con SPID o con CIE".

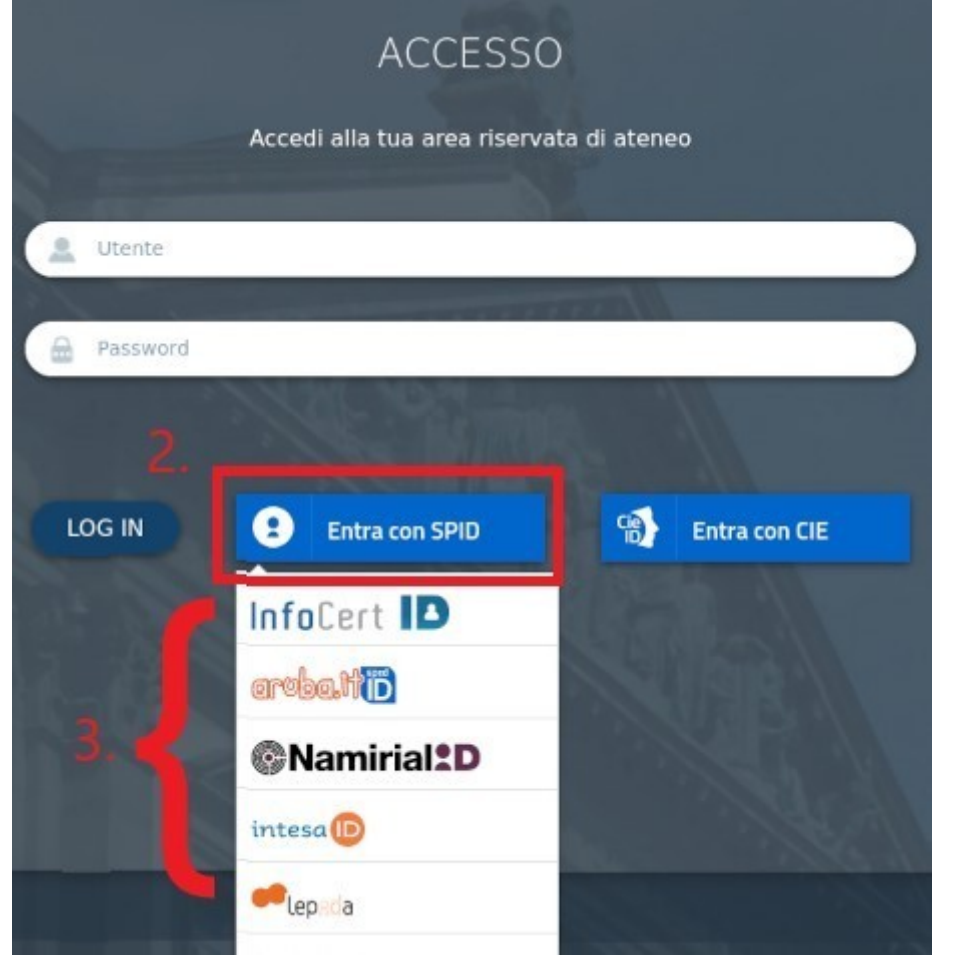

#### Login con SPID

Premere su (2) "Entra con SPID", (3) scegliere il proprio provider SPID e completare l'autenticazione seguendo le istruzioni del proprio provider.

#### Login con CIE

Premere su "Entra con CIE", e completare l'autenticazione seguendo le istruzioni del sito del ministero.

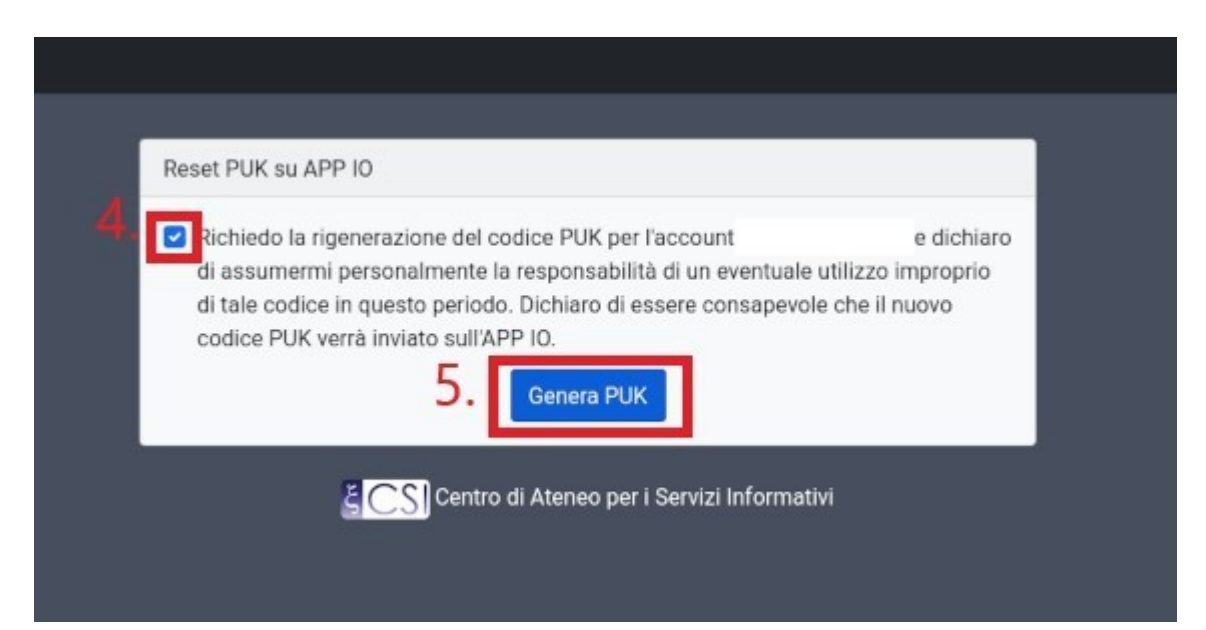

#### **Richiesta del PUK**

- (4) Spuntare la casella di richiesta confermando la volontà di generare un nuovo PUK.
- (5) Premere sul tasto "Genera PUK".

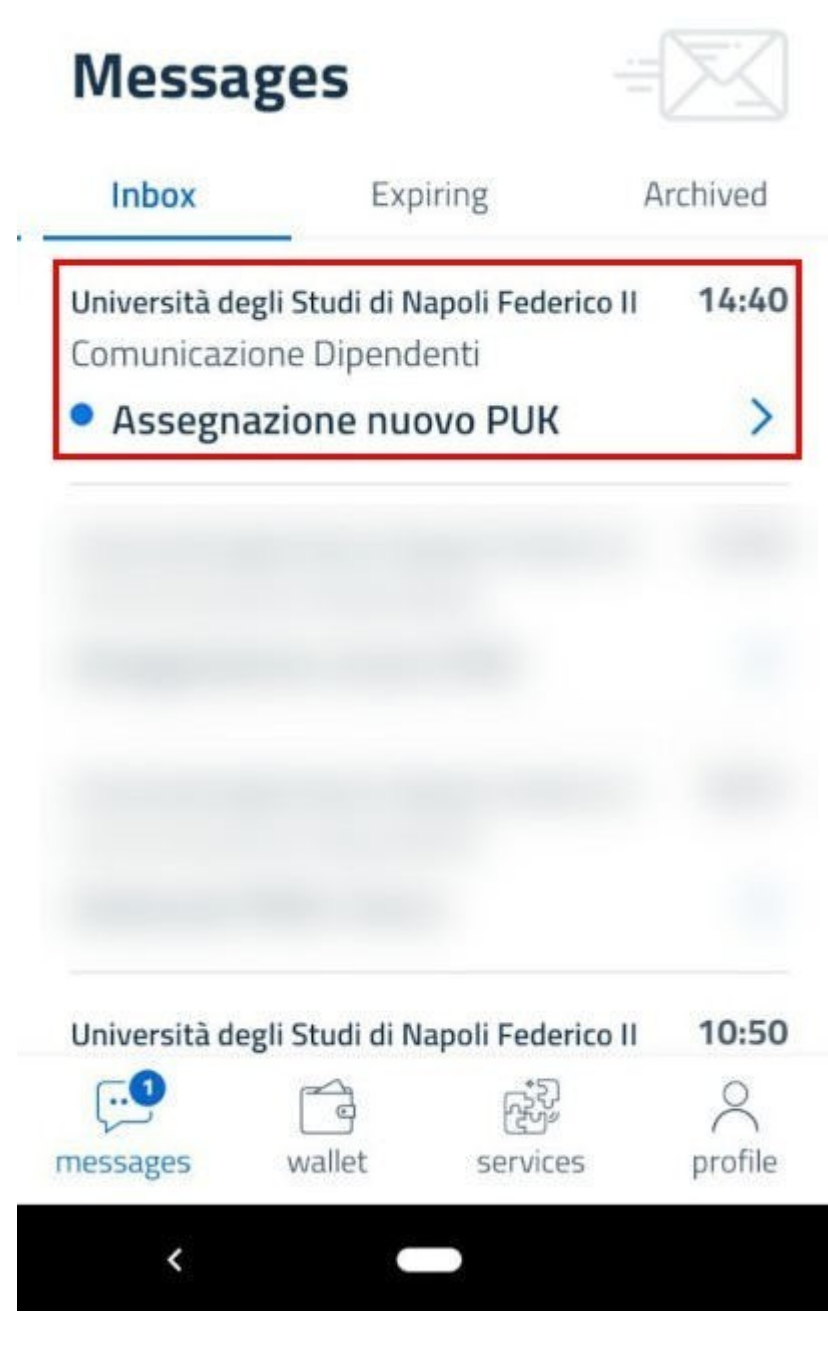

Ricezione messaggio su IO

Aprire l'app IO sul proprio smartphone e visualizzare i messaggi ricevuti.

Premere sul messaggio con oggetto "Assegnazione nuovo PUK".

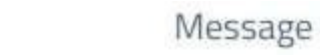

<

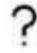

Università degli Studi di Napoli Federico II

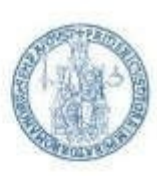

Comunicazione Dipendenti

# Assegnazione nuovo PUK

# Centro Ateneo Servizi Informativi

Servizio notifiche tramite APP IO

Gentile utente, il nuovo PUK associato alla sua identità è:

9ogvcb8SrE

Potrà utilizzarlo per cambiare la password al seguente <u>link</u>.

Date and time sending: **Today, 14:40** Sender: **Università degli Studi di Napoli Federico II** Service: <u>Comunicazione Dipendenti</u>

## Lettura messaggio su IO

Nel contenuto del messaggio si potrà leggere il nuovo PUK.

È possibile ora cambiare la propria password utilizzando il nuovo PUK dal link <u>Attiva/Resetta</u> <u>Password</u>.